## EQUÜNET

- 1. 摄像机网线端接入 POE 交换机, POE 交换机需要能自动获取 IP 地址。
- 2. 安装使用此软件搜索出同网络下的 SIP 摄像机。

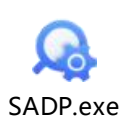

3. 搜索 SIP 摄像机, 如初次安装则需要设置新的管理员密码激活后, 才能修改静态地址。

| 1  | 👌 设备网络搜索 | ξ.                        |       |               |      |           |                |                         |             |             | ⑦ 在线客服 懲 0 _ □ ×    |
|----|----------|---------------------------|-------|---------------|------|-----------|----------------|-------------------------|-------------|-------------|---------------------|
|    | 在线设备总数:  | 10                        |       |               |      | 解绑设备 导出设备 | 列表 刷新          | 过滤                      | Q           | ■ 修改网络参数    |                     |
| ١. |          | 1 API des AUG TITA        |       | LIDUINI       |      |           | 1. 44-10.00-1- | 1.00.4773.14            | LUTTONI     | 使用DHCP      |                     |
|    | ☑   编号 · | 1 设备类型<br>DS-2CD2T45V3-13 | 一次活状念 | 192 168 0 203 | 8000 | 1 服务增强型端口 | V5.7.12build   | I IPV4网天<br>192 168 0 1 | HTTP端<br>80 | □ 使用萤石云     |                     |
|    |          | 03-200214343-13           |       | 102.100.0.200 | 0000 | 1975      | VULLEDUNG      |                         | 00          | 设备序列号:      | D: (                |
| 1  |          |                           |       |               |      |           |                |                         |             | 短序列号:       | F                   |
|    |          |                           |       |               |      |           |                |                         |             | 启动时间:       | 1970-01-24 17:27:36 |
|    |          |                           |       |               |      |           |                |                         |             | IP地址:       | 192.168.0.203       |
|    |          |                           |       |               |      |           |                |                         |             | <b>端口</b> : | 8000                |
| Ľ  |          |                           |       |               |      |           |                |                         |             | 子网掩码:       | 255.255.255.0       |
|    |          |                           |       |               |      |           |                |                         |             | 网关:         | 192.168.0.1         |
|    |          |                           |       |               |      |           |                |                         |             | IPv6地址:     | ::                  |
|    |          |                           |       |               |      |           |                |                         |             | IPv6网关:     | ::                  |
| ľ  |          |                           |       |               |      |           |                |                         |             | IPv6子网前缀长度: | 64                  |
|    |          |                           |       |               |      |           |                |                         |             | HTTP調口:     | 80                  |
|    |          |                           |       |               |      |           |                |                         |             |             | 安全网验证               |
|    |          |                           |       |               |      |           |                |                         |             |             |                     |
|    |          |                           |       |               |      |           |                |                         |             |             | -                   |
|    |          |                           |       |               |      |           |                |                         |             | 管理员密码:      | Q                   |
|    |          |                           |       |               |      |           |                |                         |             |             | 修改                  |
|    |          |                           |       |               |      |           |                |                         |             |             | <b>庆记</b> 家码        |

4. 设置好静态地址后通过浏览器访问 IP 进入摄像机网页, 账号: admin 密码: 您设置

的或 Eq@PaSsW0rd(如我们给您提前设置的)

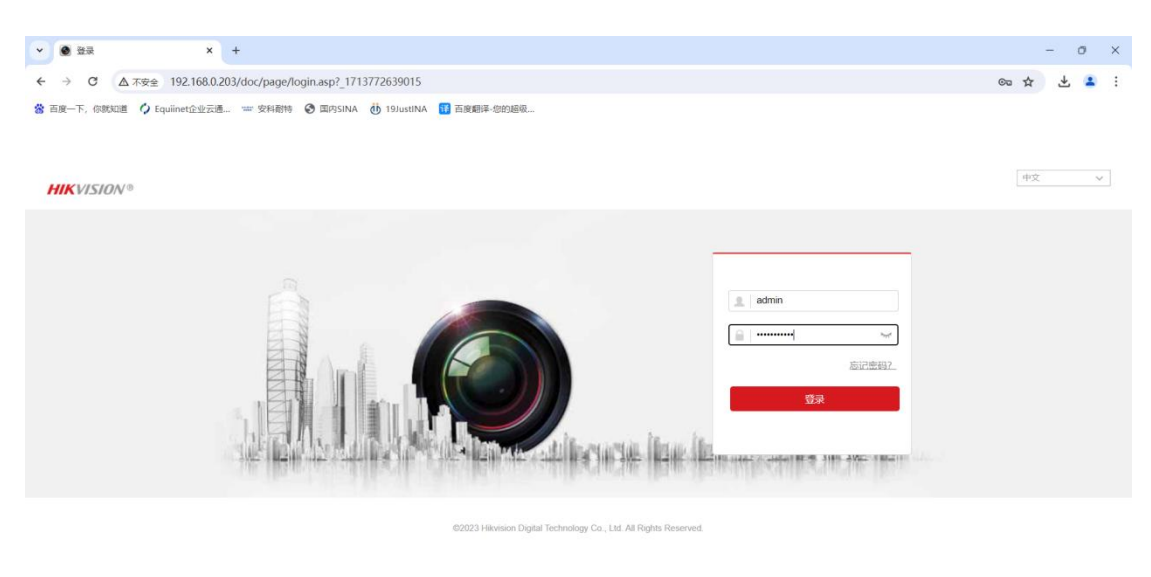

## COMMERCIAL IN CONFIDENCE

## EQUÜNET<sup>™</sup>

5. 登录后,进入 配置>网络>高级配置>SIP,配置 SIP 注册,配置完后保存。

| HIKVISION® | 预览 配置          |                |                                                                   | 🚖 插件下载 | 👤 admin | ┣ 注销 |
|------------|----------------|----------------|-------------------------------------------------------------------|--------|---------|------|
| □ 系统 ○ 网络  | SNMP FTP Email | 平台接入 HTTPS QoS | 802.1x 集成协议 网络服务 SIP 4                                            |        |         | Î    |
| 其太配署       |                |                |                                                                   |        |         | - 1  |
| 3          | 注册状态           | 在线             |                                                                   |        |         |      |
| 高级配直       | 用户名            | 80292          | 用户名/SIP用户名/SIP用户认证ID:均填写 SIP分机号                                   |        |         |      |
| ♀。 视音频     | SIP用户名         | 80292          | SIPER条器地址和Provv: 均值写由注系统的IP地址                                     |        |         |      |
| 1 图像       | SIP用户认证ID      | 80292          | SIP服务器端口和Proxy Port: 默认填写5060                                     |        |         |      |
|            | 密码             |                | 本地SIP端口: 默认5060                                                   |        |         |      |
| 音 存储       | SIP服务器地址       | 192.168.0.19   | SIP Expiration: 默认3600                                            |        |         |      |
|            | SIP服务器端口       | 5060           |                                                                   |        |         |      |
|            | Proxy          | 192.168.0.19   | ]                                                                 |        |         |      |
|            | Proxy Port     | 5060           |                                                                   |        |         |      |
|            | 本地SIP端口        | 5060           |                                                                   |        |         |      |
|            | SIP Expiration | 3600           | 10 D                                                              |        |         |      |
|            | 码流类型           | 主码流            | ✓                                                                 |        |         |      |
|            |                |                |                                                                   |        |         |      |
|            |                | Alarm List     |                                                                   |        |         |      |
|            | ID             | Phone Number   | Remark Name                                                       |        |         |      |
|            |                | Add            |                                                                   |        |         |      |
|            |                | 5              |                                                                   |        |         |      |
|            | <b>P</b> @+    |                |                                                                   |        |         | -    |
|            |                |                | ©2023 Hikvision Digital Technology Co., Ltd. All Rights Reserved. |        |         |      |

6. 设置音视频, 分辨率和视频编码按照要求设置。

| HIKVISION®                                                                                     | 预览 配置                                                                                                    | t 👘                                                                                                    |                                                                   |
|------------------------------------------------------------------------------------------------|----------------------------------------------------------------------------------------------------|----------------------------------------------------------------------------------------------------|-------------------------------------------------------------------|
| □ 系统                                                                                           | 视频 音频 ROI                                                                                                    |                                                                                                    |                                                                   |
| <ul> <li>● 系统</li> <li>● 网络</li> <li>● 配像</li> <li>● 事件</li> <li>● 予件</li> <li>● 予件</li> </ul> | <ul> <li>视频 音颈 ROI</li> <li>码流类型</li> <li>视频类型</li> <li>分辨率</li> <li>码率关型</li> <li>図像质量</li> <li>视频帧率</li> <li>码率上限</li> <li>视频帧码</li> <li>Smart264</li> <li>编码复杂度</li> <li>岐间隔</li> <li>SVC</li> <li>码流平滑</li> </ul> | <ul> <li>主码流(定时)</li> <li>复合流</li> <li></li> <li>1920*1080P</li> <li></li> <li>定码率</li> <li></li> <li></li> <li>中</li> <li></li> <li><th>分辨率选择1080P<br/>fps<br/>Kbps<br/>视频编码选择H.264</th></li></ul> | 分辨率选择1080P<br>fps<br>Kbps<br>视频编码选择H.264                          |
|                                                                                                | 2 保存                                                                                                    |                                                                                                    | ©2023 Hikvision Digital Technology Co., Ltd. All Rights Reserved. |